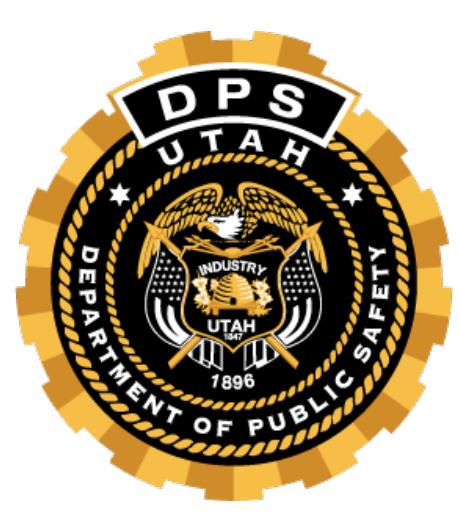

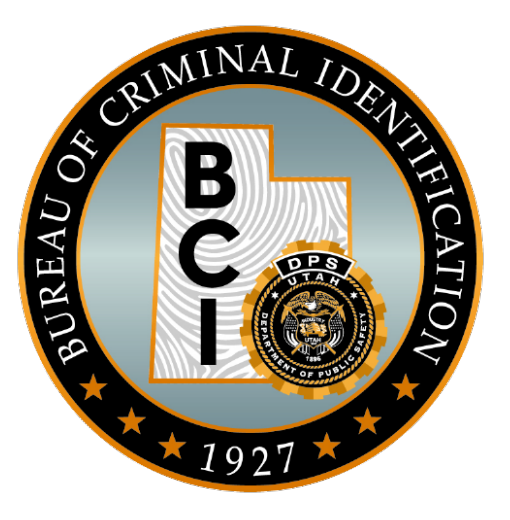

# How Do I Validate a Protection Order

TAC Conference 2024

## **NCIC Protection Order Validations**

### Why?

F

- NCIC requires all entries to be timely, accurate and complete
- Due to the 2021 FBI audit, the batch job that does validations was found to not meet FBI/NCIC standards

### How?

- NVAL transaction to download validations
- MPO/ TPO and other NCIC PO transactions to validate and modify an NCIC PO to be validated and made complete

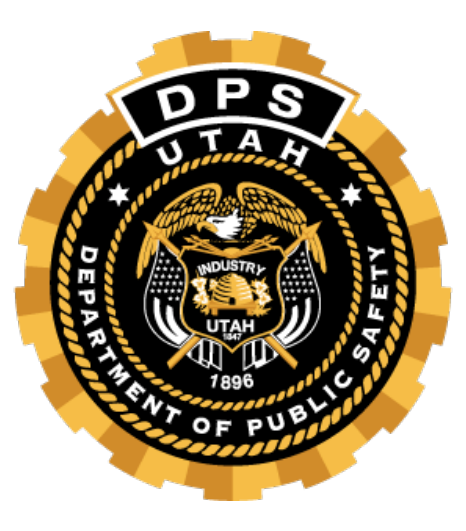

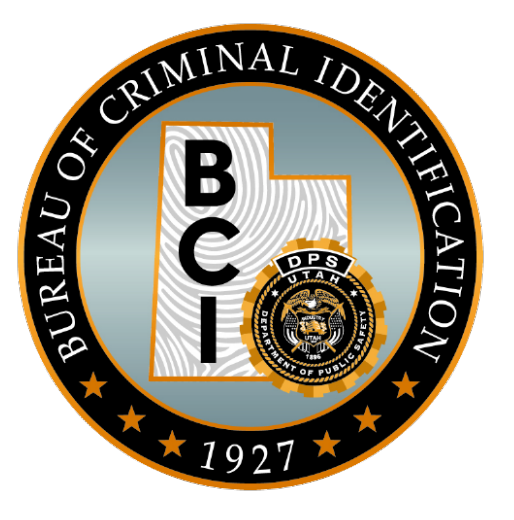

# Hit Confirmation Agreements

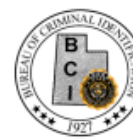

### NCIC HIT CONFIRMATION AGREEMENT

| ١T | 0                                                                                                    |
|----|----------------------------------------------------------------------------------------------------|
|    | and the second second se |

OPS

| This agreement is between | (Servic | ing Ag | gency | 0   |
|---------------------------|---------|--------|-------|-----|
| and                       | (Recip  | ient A | gency | y). |

All of the information acquired from any file accessed in UCJIS is governed by regulations and policies of the FBI and the State of Utah. Access to any of these files is restricted to criminal justice purposes only. Violation of dissemination, privacy, and security regulations may result in civil sanctions or criminal prosecution of the person(s). Utah Code Annotated 53-10-108(12)(a) states:

It is a class B misdemeanor for a person to knowingly or intentionally access, use, disclose, or disseminate a record created, maintained, or to which access is granted by the division or any information contained in a record created, maintained, or to which access is granted by the division for a purpose prohibited or not permitted by statute, rule, regulation, or policy of a governmental entity.

If the servicing agency is acting on behalf of the recipient agency with the handling of NCIC records, both agencies must abide by the following FBI CJIS Security Policy regulations:

- <u>Timeliness</u>: Both agencies acknowledge that both NCIC and Statewide records will be entered, modified, and removed promptly to ensure system integrity.
- <u>Validation</u>: Both agencies acknowledge that validation is required for the following records: NCIC (boat, license plate, vehicle, gun, securities, persons, selected article files) and Statewide (warrants and protective orders).
- <u>Hit Confirmation</u>: In the event that the recipient agency is not a 24-hour agency, the servicing agency will monitor and respond to any NCIC hit confirmations after business hours in accordance to the policies and procedures set forth by NCIC on behalf of the recipient agency. The servicing agency agrees to respond to a priority NCIC hit confirmation within ten (10) minutes or within one (1) hour on a routine NCIC hit confirmation. The servicing agency will be responsible for responding to all hit confirmation requests between the hours of \_\_\_\_\_\_ and \_\_\_\_\_, on the following days:

This agreement is effective beginning

This agreement may be terminated by either party based on a thirty day written notice. The servicing agency has the right to suspend furnishing information under this agreement when any rule, policy, procedure, regulation, or law described in the FBI CJIS Security Policy, the NCIC Operating Manual, the BCI Operating Manual, or UCA 53-10-108 is violated or appears to be violated. By signing this agreement, both parties agree to abide by all federal and state laws governing UCJIS information.

Signature of Servicing Agency authorized representative Date

Servicing Agency phone and email

Signature of Recipient Agency authorized representative Date

Recipient Agency phone and email

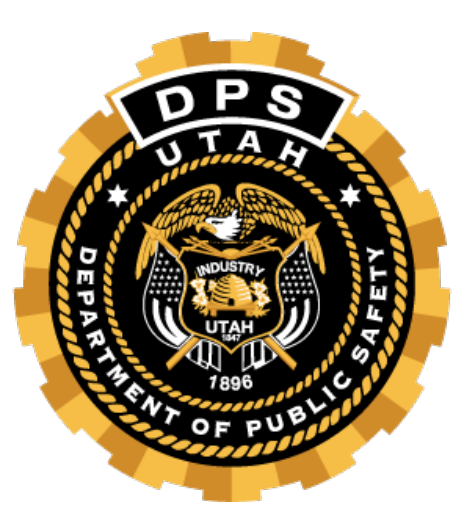

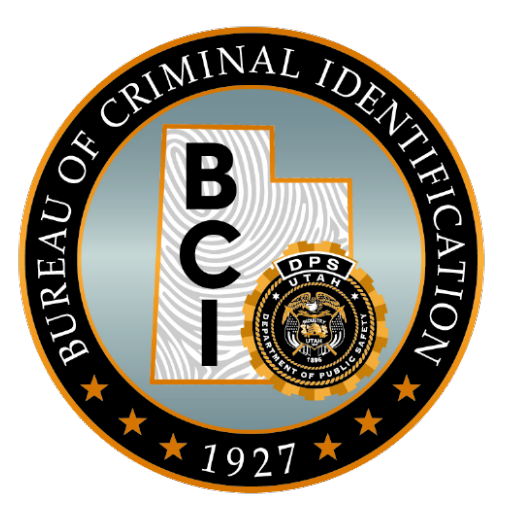

# Validations

## When to Validate

Within 60-90 days after entry

 NCIC will automatically keep track of
 all that needs to be validated and
 when

•Annually thereafter

## When are Validations Available?

- •Validations are available from the FBI the week of the first Monday <u>following</u> the first Saturday of the month
- •Validations are available via the NVAL transaction in UCJIS for agencies to access

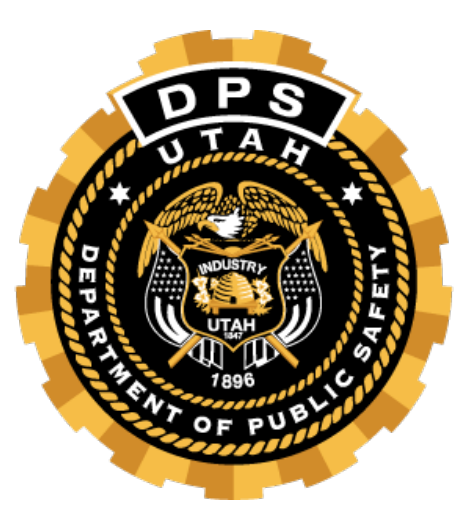

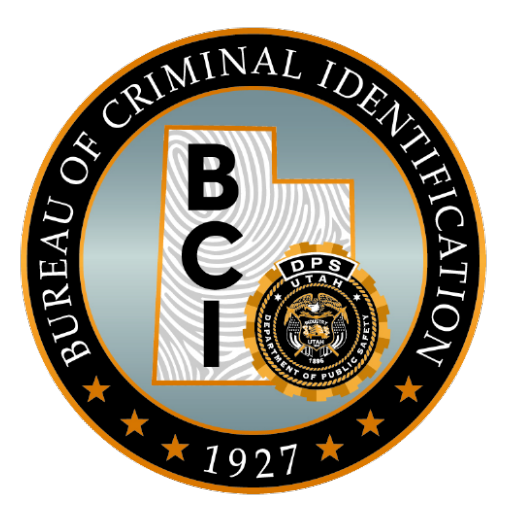

# Downloading Validations

NVAL Transaction

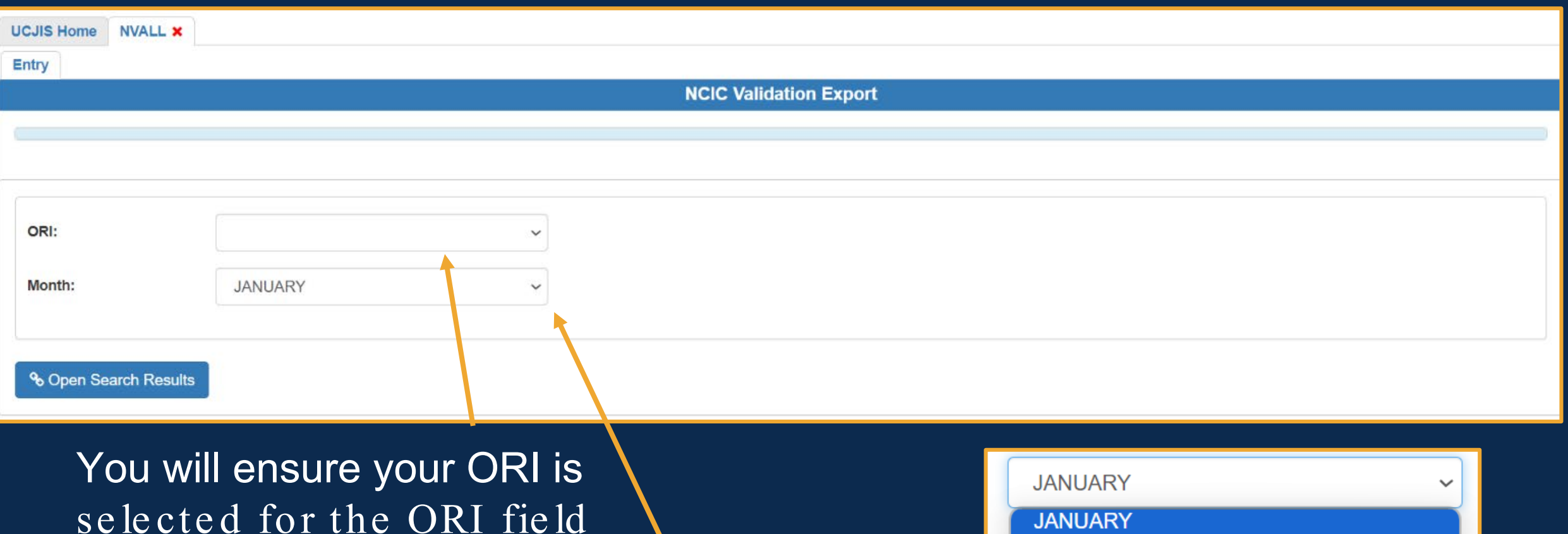

And that in the month field, you select the current month for the validation cycle JANUARY JANUARY FEBUARY MARCH APRIL MAY JUNE JULY AUGUST SEPTEMBER OCTOBER NOVEMEBER DECEMBER

| UCJIS Home  | NVALL ×      |                                 |                        |
|-------------|--------------|---------------------------------|------------------------|
| Entry       |              |                                 |                        |
|             |              |                                 | NCIC Validation Export |
|             |              |                                 |                        |
|             |              |                                 |                        |
|             |              |                                 |                        |
| ORI:        |              | UTBCI0000-UT BUREAU OF CRIM IDE |                        |
| Month:      |              | APRIL                           | $\sim$                 |
|             |              |                                 |                        |
| ବ୍ତ Open Se | arch Results |                                 |                        |

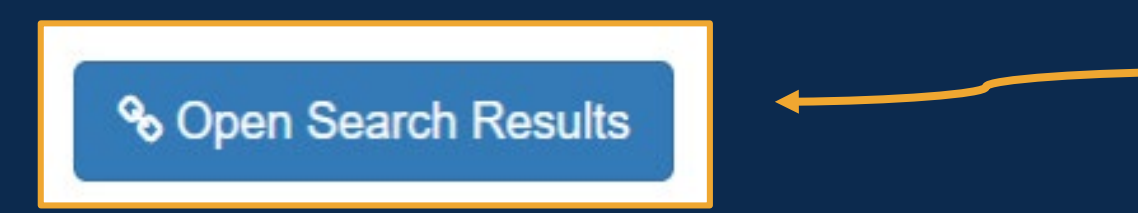

Once you have the fields filled out, click the "Open Search Results" button

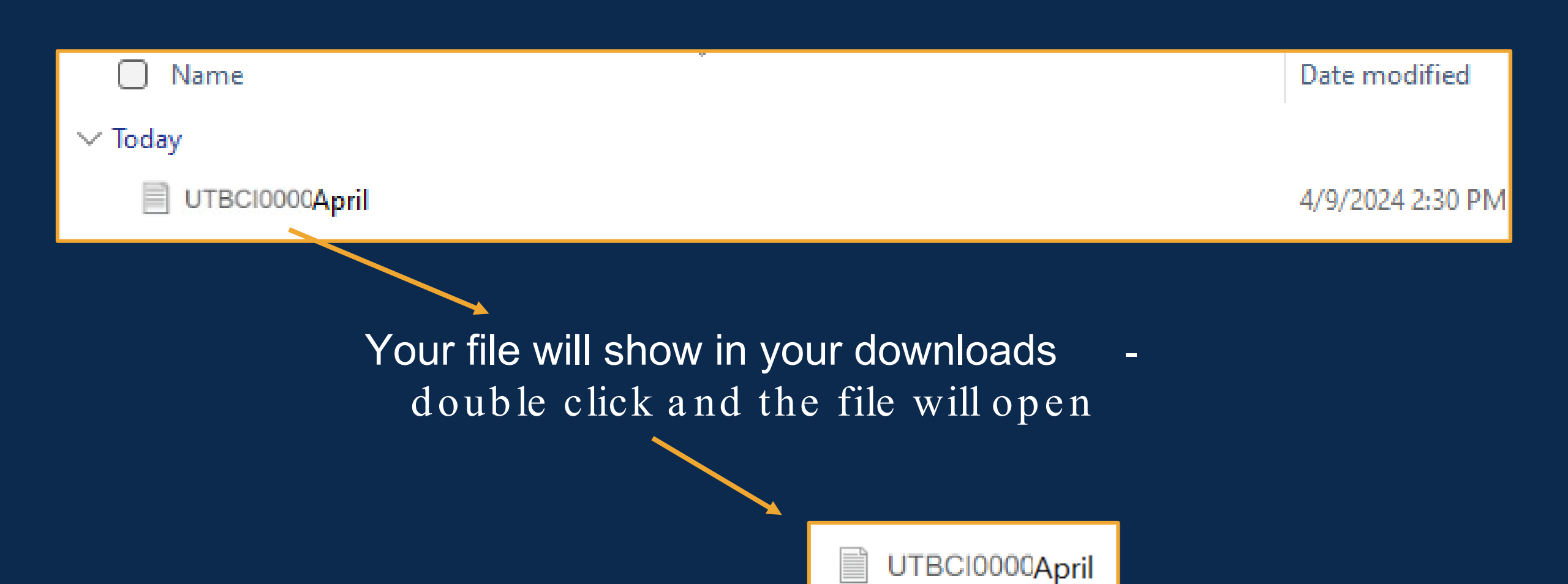

| FileEditViewVIBCI0000NCIC VALIDATION REQUEST 20240406. YOU MUST VERIFY THE<br>COMPLETENESS, ACCURACY, VALIDITY, AND WILLINGNESS TO<br>EXTRADITE IF APPLICABLE, AND REAUTHORIZE RETENTION OF THE<br>BELOW RECORD WITHIN 30 DAYS.MKE/MISSING PERSON INVOLUNTARY<br>ORI/MD10122699 NAM/THOMAS, TOM SEX/M RAC/W ETN/H POB/TX<br>DOB/19640606 HGT/509 WGT/153 EYE/BRO HAI/BRO<br>SKN/FAR SMT/TAT L LEG<br>FPC/PMPICI14151617181920 SOC/211440001<br>NMP/MP DLC/19980529 OCA/CSDE67 SID/MD9999999<br>MIS/LAST SEEN WEARING BLUE JEANS AND BLACK PULLOVER SHIRT,<br>MIS/LEFT-HANDED, SMOKES WINSTONS<br>LIC/ABC123 LIS/MD LIY/ LIT/PC<br>VIN/1087H2N100001 VYR/1972<br>VMA/CHEV VMO/CAM VST/2T VCO/BLK<br>ORI IS ANY CITY PD MD 301 555-1212<br>NIC/M107650007 DTE/19980811 0000 EDT DLU/19990115 0000 EST<br>IMMED CONFIRM MISSING PERSON STATUS WITH ORI | File Edit View       Image: Constraint of the second state of the second state of the | UTBCI0000April × +                                                                                                    | <u>177</u> 6 | × |
|----------------------------------------------------------------------------------------------------|----------------------------------------------------------------------------------------------------|----------------------------------------------------------------------------------------------------|--------------|---|
| UTBC10000<br>NCIC VALIDATION REQUEST 20240406. YOU MUST VERIFY THE<br>COMPLETENESS, ACCURACY, VALIDITY, AND WILLINGNESS TO<br>EXTRADITE IF APPLICABLE, AND REAUTHORIZE RETENTION OF THE<br>BELOW RECORD WITHIN 30 DAYS.<br>MKE/MISSING PERSON INVOLUNTARY<br>ORI/MD10122699 NAM/THOMAS, TOM SEX/M RAC/W ETN/H POB/TX<br>DOB/19640606 HGT/509 WGT/153 EYE/BRO HAI/BRO<br>SKN/FAR SMT/TAT L LEG<br>FPC/PMPICI14151617181920 SOC/211440001<br>MNP/MP DLC/19980529 OCA/CSD567 SID/MD9999999<br>MIS/LAST SEEN WEARING BLUE JEANS AND BLACK PULLOVER SHIRT,<br>MIS/LEFT-HANDED, SMOKES WINSTONS<br>LIC/AEC123 LIS/MD LIY/ LIT/PC<br>VIN/1Q87H2N100001 VYR/1972<br>VMA/CHEV VMO/CAM VST/2T VCO/BLK<br>ORI IS ANY CITY PD MD 301 555-1212<br>NIC/M107650007 DTE/19980811 0000 EDT DLU/19990115 0000 EST<br>IMMED CONFIRM MISSING PERSON STATUS WITH ORI     | UTBCI0000<br>NCIC VALIDATION REQUEST 20240406. YOU MUST VERIFY THE<br>COMPLETENESS, ACCURACY, VALIDITY, AND WILLINGMESS TO<br>EXTRADITE IF APPLICABLE, AND REAUTHORIZE RETENTION OF THE<br>BELOW RECORD WITHIN 30 DAYS.<br>MKE/MISSING PERSON INVOLUNTARY<br>ORI/MD10122699 NAM/THOMAS, TOM SEX/M RAC/W ETN/H POB/TX<br>DOB/19640606 HGT/509 WGT/153 EYE/BRO HAI/BRO<br>SKN/FAR SMT/TAT L LEG<br>FPC/PMPICI14151617181920 SOC/211440001<br>MNP/MP DLC/19980529 OCA/CSD567 SID/MD99999999<br>MIS/LAST SEEN WEARING BLUE JEANS AND BLACK PULLOVER SHIRT,<br>MIS/LEFT-HANDED, SMOKES WINSTONS<br>LIC/ABC123 LIS/MD LIY/ LIT/PC<br>VIN/1087H2N100001 VYR/1972<br>VMA/CHEV VMO/CAM VST/2T VCO/BLK<br>ORI IS ANY CITY PD MD 301 555-1212<br>NIC/MI07650007 DTE/19980811 0000 EDT DLU/19990115 0000 EST<br>IMMED CONFIRM MISSING PERSON STATUS WITH ORI                                                                                                    | File Edit View                                                                                                    |              | ŝ |
| MKE/MISSING PERSON INVOLUNTARY<br>ORI/MD10122699 NAM/THOMAS, TOM SEX/M RAC/W ETN/H POB/TX<br>DOB/19640606 HGT/509 WGT/153 EYE/BRO HAI/BRO<br>SKN/FAR SMT/TAT L LEG<br>FPC/PMPICI14151617181920 SOC/211440001<br>MNP/MP DLC/19980529 OCA/CSD567 SID/MD9999999<br>MIS/LAST SEEN WEARING BLUE JEANS AND BLACK PULLOVER SHIRT,<br>MIS/LEFT-HANDED, SMOKES WINSTONS<br>LIC/ABC123 LIS/MD LIY/ LIT/PC<br>VIN/1Q87H2N100001 VYR/1972<br>VMA/CHEV VMO/CAM VST/2T VCO/BLK<br>ORI IS ANY CITY PD MD 301 555-1212<br>NIC/M107650007 DTE/19980811 0000 EDT DLU/19990115 0000 EST<br>IMMED CONFIRM MISSING PERSON STATUS WITH ORI                                                                                                    | MKE/MISSING PERSON INVOLUNTARY<br>ORI/MD10122699 NAM/THOMAS, TOM SEX/M RAC/W ETN/H POB/TX<br>DOB/19640606 HGT/509 WGT/153 EYE/BRO HAI/BRO<br>SKN/FAR SMT/TAT L LEG<br>FPC/PMPICI14151617181920 SOC/211440001<br>MNP/MP DLC/19980529 OCA/CSD567 SID/MD99999999<br>MIS/LAST SEEN WEARING BLUE JEANS AND BLACK PULLOVER SHIRT,<br>MIS/LEFT-HANDED, SMOKES WINSTONS<br>LIC/ABC123 LIS/MD LIY/ LIT/PC<br>VIN/1Q87H2N100001 VYR/1972<br>VMA/CHEV VMO/CAM VST/2T VCO/BLK<br>ORI IS ANY CITY PD MD 301 555-1212<br>NIC/M107650007 DTE/19980811 0000 EDT DLU/19990115 0000 EST<br>IMMED CONFIRM MISSING PERSON STATUS WITH ORI                                                                                                    | UTBCI0000<br>NCIC VALIDATION REQUEST 20240406. YOU MUST VERIFY THE<br>COMPLETENESS, ACCURACY, VALIDITY, AND WILLINGNESS TO<br>EXTRADITE IF APPLICABLE, AND REAUTHORIZE RETENTION OF THE<br>BELOW RECORD WITHIN 30 DAYS.                                                                                                    |              |   |
|                                                                                                    |                                                                                                    | MKE/MISSING PERSON INVOLUNTARY<br>ORI/MD10122699 NAM/THOMAS, TOM SEX/M RAC/W ETN/H POB/TX<br>DOB/19640606 HGT/509 WGT/153 EYE/BRO HAI/BRO<br>SKN/FAR SMT/TAT L LEG<br>FPC/PMPICI14151617181920 SOC/211440001<br>MNP/MP DLC/19980529 OCA/CSD567 SID/MD99999999<br>MIS/LAST SEEN WEARING BLUE JEANS AND BLACK PULLOVER SHIRT,<br>MIS/LEFT-HANDED, SMOKES WINSTONS<br>LIC/ABC123 LIS/MD LIY/ LIT/PC<br>VIN/1Q87H2N100001 VYR/1972<br>VMA/CHEV VMO/CAM VST/2T VCO/BLK<br>ORI IS ANY CITY PD MD 301 555-1212<br>NIC/M107650007 DTE/19980811 0000 EDT DLU/19990115 0000 EST<br>IMMED CONFIRM MISSING PERSON STATUS WITH ORI |              |   |

### Results will be a TXT File

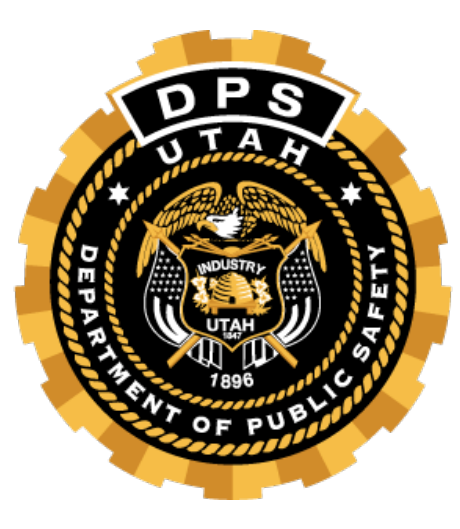

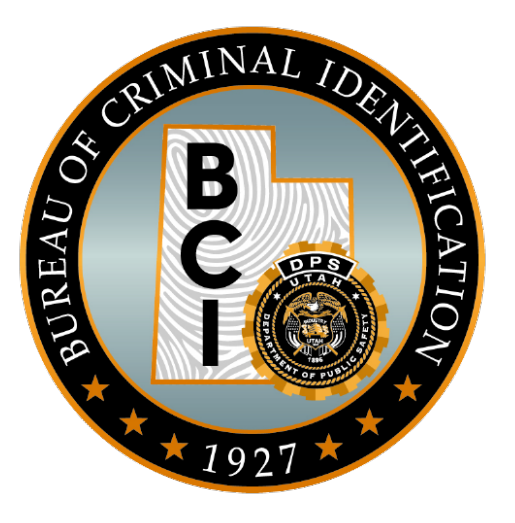

# Is the PO Accurate?

# Accuracy

- •Message Key
- •Identifying information
- •OCA
- Protective Order Expiration date
- Protective Order Number is correct
- •Name
- •Compare what is listed on the txt file for the entry with the information you have
  - Conditions listed correctly?

## Accuracy

- Search all available UCJIS files
  Purpose code "C"
  Audit purpose "NCIC Validation (NIC #)"
- •MIL transaction
- •Always run the individual to ensure you do not have that PO listed twice
  - •This is a compliance issue

## Completeness

Ensure PO contains all available information

All critical information that is available at the time
of entry and validation should be added

Use court case files to ensure record is complete

This is a compliance issue

## "Pack" the Record

•Any additional information that can be entered

- Aliases
- Scars, marks, and tattoos
- Further description in miscellaneous field
- Anything that will increase likelihood of a positive hit

### Example:

F

MKE/PROTECTION ORDER ORI/MD1012600 NAM/SMITH, JOHN J SEX/M RAC/W ETN/H POB/TX DOB/19491012 HGT/510 WGT/175 EYE/BRO HAI/BRO SKN/DRK SMT/SC R HND FPC/121011C0141159TTCI13 MNU/AS-123456789 SOC/123456789 PNO/3425163553 BRD/Y ISD/19960112 EXP/19990112 CTI/VA124567 PPN/SMITH, JULIA PSX/F PPR/W PPB/19500910 PCO/01 - THE SUBJECT IS RESTRAINED FROM ASSAULTING, THREATENING, ABUSING, PCO/HARASSING, FOLLOWING, INTERFERING, OR STALKING THE PROTECTED PERSON AND/OR PCO/THE CHILD OF THE PROTECTED PERSON OCA/611112131 SID/MD9999999 NOA/Y

NIC/H146203706 DTE/19960120 0100 EST DLU/20070328 1115 EDT

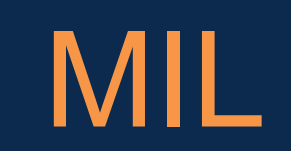

| MIL Home    |             |                            |          |                   |          |  |
|-------------|-------------|----------------------------|----------|-------------------|----------|--|
| Query       |             |                            |          |                   |          |  |
|             |             |                            | Multiple | Transaction Query |          |  |
| Originating | g Agency Id | entifier                   |          |                   |          |  |
| ORI:*       |             | UTBCI0000-UT BUREAU OF (   | ~        |                   |          |  |
| Photo War   | nted        |                            |          |                   |          |  |
| NONE        | OONE        | OMULTIPLE                  |          |                   |          |  |
| Requestor   | Information | n                          |          |                   |          |  |
| Audit Purpo | ose:        | C - CRIMINAL JUSTICE       | ~        | Requestor:        | OVAISIMA |  |
| Audit Reaso | on:         | NCIC VALIDATION W000000000 |          |                   |          |  |

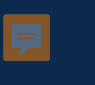

| Pre-Fill By Social | Security or Operator License Number | F.       |                 |                  |          |
|--------------------|-------------------------------------|----------|-----------------|------------------|----------|
| View Search Instru | ictions                             |          |                 |                  |          |
| SSN:               | 123456789                           | Q Lookup | License Number: | 123456789        | Q Lookup |
| By Name            |                                     |          |                 |                  |          |
| Last Name: *       | ENTER LAST NAME                     | ]        | First Name:*    | ENTER FIRST NAME |          |
| Middle Name:       | ENTER MIDDLE NAME                   | ]        |                 |                  |          |
| Date of Birth:     | ENTER DOB MMDDYYYY                  | ]        |                 |                  |          |
| Sex:               | ~                                   | ]        | Race:           |                  |          |
| State:             | UT - UTAH 🗸                         |          |                 |                  |          |

### Transactions to Run

Ę

Check All Clear All

| ✓ Driver's License - UTAH (DLQ) |                | Criminal History - UTAH (CHQ) |                        |  |
|---------------------------------|----------------|-------------------------------|------------------------|--|
| Drivers License - NLETS (DQ)    |                | Criminal History - NLETS (IQ) |                        |  |
| State Wide Warrants (QSW)       |                | Criminal History - III (QH)   |                        |  |
| Query Wanted - NCIC (QW)        | Regular Name S | earch                         | O Expanded Name Search |  |
| Juvenile History - UTAH (JUV)   |                | Offender Inquiry- UTAH (OTRK) |                        |  |
| Motor Vehicle - UTAH (MVQ)      |                | Protective Order - UTAH (PO)  |                        |  |

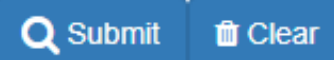

## Example:

Ţ

| ŵ     |          |       |             |            | Prima       | ry Menu        | christia           | <b>–</b> 🗆 X       |
|-------|----------|-------|-------------|------------|-------------|----------------|--------------------|--------------------|
| Exit! | Case P   | arty  | Cashiering! | Accounting | Maintenan   | ce Information | Print Index!       | Lock Help          |
|       |          |       | SECOND      | JUDICIAL D | ISTRICT - C | LEARFIELD JUS  | TICE COURT         | ſ                  |
|       |          |       |             | CLEA       | RFIELD JUS  | TICE COURT     |                    |                    |
| _⊂C   | ase Info | rmati | on          |            |             |                |                    |                    |
|       | Case     |       | Case        | Туре       | L           | ast Name       |                    | First Name         |
| L     |          |       | All         | ~          |             |                |                    |                    |
|       | Citation |       | Sheriff Of  | fice Soc   | ial Securit | y Birth Date   |                    | Party              |
|       |          |       |             | -          | -           | 00/00/0000     | All                | ~                  |
|       | Refer    | ence  | )           | Judge      | 1           | Commissione    | Filing D           | ate                |
|       |          |       |             |            |             |                |                    |                    |
|       |          |       |             |            |             |                |                    |                    |
|       | С        | hang  | je to Party |            |             |                |                    |                    |
|       |          |       |             | ¥          | Clear       | Find           | <u>R</u> edo Previ | ous Find 🗸 🔇       |
|       |          |       |             |            |             | Use            | 'Sounds L          | ike' Search        |
| Crit  | ical Mes | sage  | es          |            | ١           | Warnings       |                    |                    |
|       |          |       |             |            |             |                |                    |                    |
|       |          |       |             |            |             |                |                    |                    |
|       |          |       |             |            |             |                |                    |                    |
|       |          |       |             |            |             |                |                    |                    |
|       |          |       |             |            |             |                |                    |                    |
|       |          |       |             |            |             |                |                    |                    |
|       |          |       |             |            |             |                |                    |                    |
|       |          |       |             |            |             |                | Version            | n Date: 07/20/2024 |
|       |          |       |             |            |             |                |                    |                    |

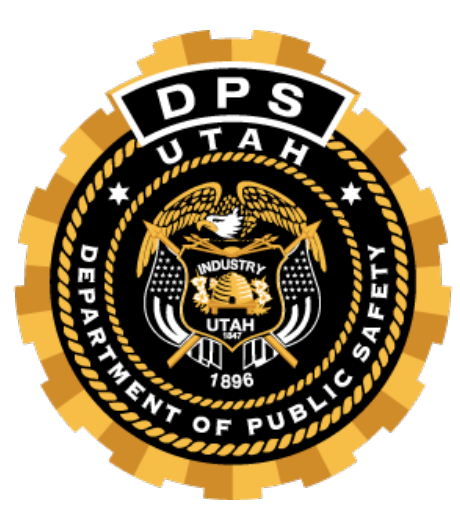

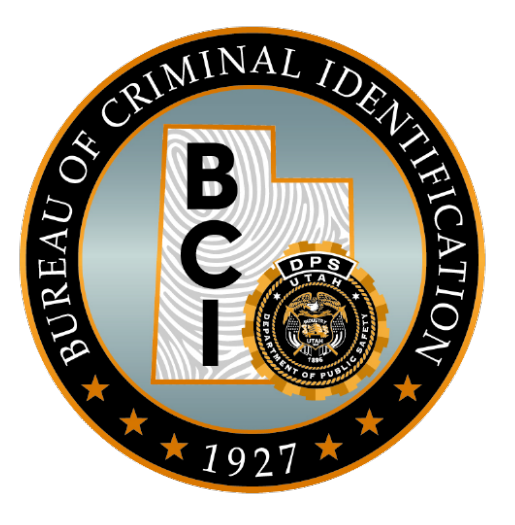

# Validating the PO

Utilizing UCJIS

# Validity

- •If everything is accurate and there is no additional information, we can use the modify transaction and validate it
- •If there is additional information, the modify transaction will be used to enter the information as well as validate the NCIC entry

# Modify Transaction - MPO

| UCJIS Home MPO1 ×                  |                               |                          |                               |  |
|------------------------------------|-------------------------------|--------------------------|-------------------------------|--|
| Entry                              |                               |                          |                               |  |
|                                    |                               | Protective Order Modify  |                               |  |
| Originating Agency Identi          | fier                          |                          |                               |  |
| ORI:*                              | UTBCI0000-UT BUREAU OF CRIM I | Message Key: *           | MPO - MODIFY PROTECTIVE ORD   |  |
| Person Details of Existing         | g Record                      |                          |                               |  |
| Last Name:                         | BUFFAY                        | First Name:              | PHOEBE                        |  |
| Middle Name:                       | ENTER MIDDLE NAME             | NIC Number:              | H370086437                    |  |
| Originating Agency Case<br>Number: | ENTER CASE NUMBER             | Protection Order Number: | ENTER PROTECTION ORDER NUMBER |  |
| Validator Information              |                               |                          |                               |  |
| Name of Validator:                 | WTHOMSEN                      |                          |                               |  |

## Required Information to match the update to the NCIC entry

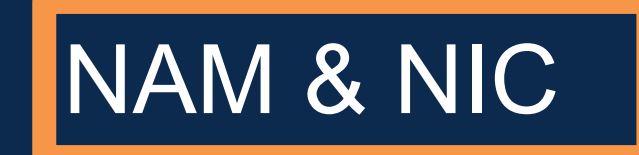

#### Person Details of Existing Record

| Last Name:                         | ENTER LAST NAME   |   | First Name:              | ENTER FIRST NAME              |
|------------------------------------|-------------------|---|--------------------------|-------------------------------|
| Middle Name:                       | ENTER MIDDLE NAME |   | NIC Number:              | ENTER NIC #                   |
| Originating Agency Case<br>Number: | ENTER CASE NUMBER | _ | Protection Order Number: | ENTER PROTECTION ORDER NUMBER |

# Required Information to match the update to the NCIC entry

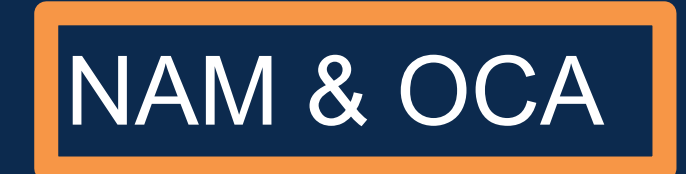

#### Person Details of Existing Record

| Last Name:                         | ENTER LAST NAME   | First Name:              | ENTER FIRST NAME              |
|------------------------------------|-------------------|--------------------------|-------------------------------|
| Middle Name:                       | ENTER MIDDLE NAME | NIC Number:              | ENTER NIC #                   |
| Originating Agency Case<br>Number: | ENTER CASE NUMBER | Protection Order Number: | ENTER PROTECTION ORDER NUMBER |

# Required Information to match the update to the NCIC entry

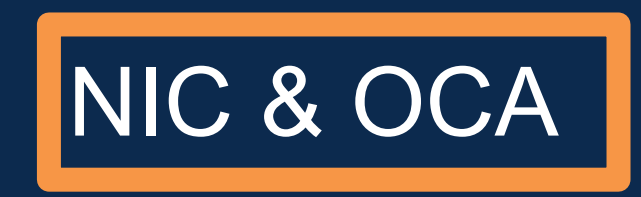

| Last Name:       ENTER LAST NAME         Middle Name:       ENTER MIDDLE NAME         Originating Agency Case<br>Number:       ENTER CASE NUMBER                          | Person Details of Existing Record  |                   |         |                     |                               |
|----------------------------------------------------------------------------------------------------|------------------------------------|-------------------|---------|---------------------|-------------------------------|
| Middle Name:       ENTER MIDDLE NAME         Originating Agency Case Number:       ENTER CASE NUMBER         Protection Order Number:       ENTER PROTECTION ORDER NUMBER | Last Name:                         | ENTER LAST NAME   | First N | Name:               | ENTER FIRST NAME              |
| Originating Agency Case ENTER CASE NUMBER ENTER CASE NUMBER ENTER PROTECTION ORDER NUMBER                                                                                 | Middle Name:                       | ENTER MIDDLE NAME | NIC N   | lumber:             | ENTER NIC #                   |
|                                                                                                    | Originating Agency Case<br>Number: | ENTER CASE NUMBER | Protec  | ction Order Number: | ENTER PROTECTION ORDER NUMBER |

# Required Information to match the update to the NCIC entry

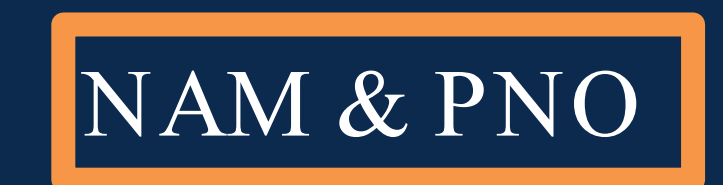

 

 Person Details of Existing Record

 Last Name:
 BUFFAY
 First Name:
 PHOEBE

 Middle Name:
 ENTER MIDDLE NAME
 NIC Number:
 H370086437

 Originating Agency Case Number:
 ENTER CASE NUMBER
 Protection Order Number:
 ENTER PROTECTION ORDER NUMBER

# Modify Transaction - MPO

#### Modify Personal Information

| Last Name:             | ENTER LAST NAME             |  |
|------------------------|-----------------------------|--|
| Middle Name:           | ENTER MIDDLE NAME           |  |
| Gender:                | ~                           |  |
| Ethnicity:             | ~                           |  |
| Weight:                | ENTER WEIGHT                |  |
| Eye Color:             | ~                           |  |
| Scars, Marks, Tattoos: | ENTER SCARS, MARKS, TATTOOS |  |
| Fingerprint Available: | ~                           |  |
| Cizitenship:           | ~                           |  |

| First Name:                 | ENTER FIRST NAME                |
|-----------------------------|---------------------------------|
| Date of Birth:              | MMDDYYYY                        |
| Race:                       | ,                               |
| Height:                     | ENTER HEIGHT                    |
| Hair Color:                 | ,                               |
| Skin Tone:                  |                                 |
| Place Of Birth:             | ,                               |
| Fingerprint Classification: | ENTER FINGERPRINT CLASSIFICATIO |

| Modification Identifying Information |                   |                                     |                                      |  |
|--------------------------------------|-------------------|-------------------------------------|--------------------------------------|--|
| FBI Number:                          | ENTER FBI NUMBER  | SID:                                | ENTER SID NUMBER                     |  |
| Misc Number:                         | ENTER MISC NUMBER | Misc Number Type:                   | ~                                    |  |
| SSN:                                 | 123456789         | Driver License Number:              | ENTER LICENSE NUMBER                 |  |
| Driver License State:                | ~                 | Driver Licenses Expiration<br>Year: | ENTER DRIVER LICENSE EXPIRATION YEAR |  |

| Case Information                                 |                                 |                                |                                |  |
|--------------------------------------------------|---------------------------------|--------------------------------|--------------------------------|--|
| Agency Case Number:*                             | ENTER CASE NUMBER               |                                |                                |  |
| Expiration Date is Unknown<br>or does not Expire |                                 |                                |                                |  |
| issue Date:*                                     | MMDDYYYY                        | Expiration Date:               | MMDDYYYY                       |  |
| Linking Agency Identifier:                       | ENTER LINKING AGENCY IDENTIFIER | Linking Agency Case<br>Number: | ENTER LINKING AGENCY CASE NUME |  |
| Notify Original Agency                           | ~                               | Miscellaneous Comments:        | ENTER MISCELANEOUS COMMENTS    |  |
| Brady: *                                         | ~                               | PO Conditions:*                | ~                              |  |
| Court Identifier ORI:                            | COURT IDENTIFIER ORI            | Protection Order Number:       | PROTECTION ORDER NUMBER        |  |
| Service Information:                             | ~                               | Service Date:                  | MMDDYYYY                       |  |

#### Protected Person Information

| Middle Name:       ENTER MIDDLE NAME       Date of Birth:*       MMDDYYYY         Gender:        Race: | Last Name: * | ENTER LAST NAME   | First Name: *    | ENTER FIRST NAME |
|----------------------------------------------------------------------------------------------------|--------------|-------------------|------------------|------------------|
| Gender:                                                                                                | Middle Name: | ENTER MIDDLE NAME | Date of Birth: * | MMDDYYYY         |
|                                                                                                    | Gender:      | ~                 | Race:            | ~                |
| <b>SSN:</b> 123456789                                                                                  | SSN:         | 123456789         |                  |                  |

#### Modify Medical Information

| Caution and Medical<br>Conditions: | ~ |               |                    |
|------------------------------------|---|---------------|--------------------|
| DNA Profile Indicator:             | ~ | DNA Location: | ENTER DNA LOCATION |

#### Modify Vehicle Information Delete Vehicle Info: License Plate Number: Vehicle License State: ENTER PLATE NUMBER V Vehicle License Type: License Expiration Year: ENTER LICENSE TYPE VIN: Vehicle Year: ENTER VIN Vehicle Make: ENTER MAKE Vehicle Model: ENTER MODEL Vehicle Color: ENTER VEHICLE COLOR Vehicle Color 2: ENTER VEHICLE COLOR 2 Vehicle Style: ENTER VEHICLE STYLE

Q Submit

# Modification Acknowledgement Screen

| UCJIS Home MPO1 × |                                                                                 |                                                                      |  |  |
|-------------------|---------------------------------------------------------------------------------|----------------------------------------------------------------------|--|--|
| Entry             | BUFFAY, PHOEBE ×                                                                |                                                                      |  |  |
|                   |                                                                                 | MPO Submission Results<br>Created by wthomsen on 07/21/2022 16:30:15 |  |  |
|                   |                                                                                 |                                                                      |  |  |
| Ncich             | esponse:                                                                        |                                                                      |  |  |
| Acl               | nowledgment:                                                                    |                                                                      |  |  |
| (                 | aveatText:                                                                      |                                                                      |  |  |
|                   | "VALIDATE NAM/BUFFAY, PHOEBE NIC/H370086437 ** TEST** THIS RESPONSE IS FROM THE | $\backslash$                                                         |  |  |
|                   | \ NCIC TEST SYSTEM."                                                            |                                                                      |  |  |
TN011722977685158 UTBCI0000 \*\* TEST\*\* THIS RESPONSE IS FROM THE NCIC TEST SYSTEM. \*\*\*MESSAGE KEY OWA SEARCHES ALL NCIC PERSONS FILES WITHOUT LIMITATIONS. \*\*\*\*\*WARNING - THE FOLLOWING IS AN NCIC PROTECTION ORDER RECORD. DO NOT SEARCH, DETAIN, OR ARREST BASED SOLELY ON THIS RECORD. CONTACT ENTERING AGENCY TO CONFIRM STATUS AND TERMS OF PROTECTION ORDER\*\*\*\*\* \*\* TEST\*\* THIS RESPONSE IS FROM THE NCIC TEST SYSTEM. MKE/PROTECTION ORDER ORI/UTBCI0000 NAM/TEST, Y0GI SEX/M RAC/W DOB/20000101 HGT/509 WGT/200 HAI/BRO BRD/UISD/20240806 EXP/20250806 PPN/TEST, B00B00 PPB/20000101 PCO/01 - THE SUBJECT IS RESTRAINED FROM ASSAULTING, THREATENING, ABUSING, HARAS SING, FOLLOWING, INTERFERING, OR STALKING THE PROTECTED PERSON AND/OR THE CHILD OF THE PROTECTED PERSON. OCA/TEST321 NOA/N DNA/N ORI IS UT BU CRIM IDENT SALT LAKE 801 965-4446 NIC/H550030298 DTE/20240806 1635 EST DLU/20240806 1635 EST

# Enter these fields exactly how it appears on the entry currently. To trigger the validation, fill out the "Name of Validator" field

| ICJIS Home MPO1 ×                  |                       |                             |                            |  |  |  |
|------------------------------------|-----------------------|-----------------------------|----------------------------|--|--|--|
| Entry                              |                       |                             |                            |  |  |  |
|                                    |                       | Protective Order Modify     |                            |  |  |  |
| Originating Agency Identifier      |                       |                             |                            |  |  |  |
| ORI:*                              | UTBCI0000-UT BUREAU 🗸 | Message Key: *              | MPO - MODIFY PROTEC V      |  |  |  |
| Person Details of Ex               | isting Record         |                             |                            |  |  |  |
| Last Name:                         | TEST                  | First Name:                 | YOGI                       |  |  |  |
| Middle Name:                       | ENTER MIDDLE NAME     | NIC Number:                 | H550030298                 |  |  |  |
| Originating Agency<br>Case Number: | ENTER CASE NUMBER     | Protection Order<br>Number: | ENTER PROTECTION ORDER NUM |  |  |  |
| Validator Information              |                       |                             |                            |  |  |  |
| Name of Validator:                 | OVAISIMA TEST         |                             |                            |  |  |  |
|                                    |                       |                             |                            |  |  |  |

F

# We find out that Yogi has multiple tattoos, we will add the most recognizable tattoo in the "Scars, Marks, Tattoos" field

| Modify Personal Information |                       |                                |                        |  |
|-----------------------------|-----------------------|--------------------------------|------------------------|--|
| Last Name:                  | ENTER LAST NAME       | First Name:                    | ENTER FIRST NAME       |  |
| Middle Name:                | ENTER MIDDLE NAME     | Date of Birth:                 | MMDDYYYY               |  |
| Gender:                     | ~                     | Race:                          | ~                      |  |
| Ethnicity:                  | ~                     | Height:                        | ENTER HEIGHT           |  |
| Weight:                     | ENTER WEIGHT          | Hair Color:                    | ~                      |  |
| Eye Color:                  | ~                     | Skin Tone:                     | ~                      |  |
| Scars, Marks,<br>Tattoos:   | TATTOO FACE NONSPECIF | Place Of Birth:                | ~                      |  |
| Fingerprint<br>Available:   | ~                     | Fingerprint<br>Classification: | ENTER FINGERPRINT CLAS |  |
| Cizitenship:                | ~                     |                                |                        |  |
|                             |                       |                                |                        |  |

F

#### Once submitted, your successful response will look like this:

| UCJIS Home MPO1 >                                                                     | ¢                                                                          |
|---------------------------------------------------------------------------------------|----------------------------------------------------------------------------|
| Entry TEST, YOGI 🗙                                                                    |                                                                            |
|                                                                                       | MPO Submission Results<br>Created by ovaisima on 08/12/2024 10:42:52       |
| NcicResponse:<br>Acknowledgment:<br>CaveatText:<br>- "VALIDATE NAM<br>- "** TEST** TH | M/TEST,Y0GI NIC/H550030298"<br>HIS RESPONSE IS FROM THE NCIC TEST SYSTEM." |

# Supplemental

- Have more information that can be entered, but that field is already listed in the PO?
  - Add a supplemental
    - ENPO
    - A maximum of 9 additional identifiers of various kinds may be entered in one supplemental record
       Each condition meets as an additional identifier and only one will exist on the base record- all others will show as a supplemental

|                                    |                               | Protective Order Supplemental - E | intry                                                              |
|------------------------------------|-------------------------------|-----------------------------------|--------------------------------------------------------------------|
| Originating Agency I<br>ORI:*      | dentifier UTBCI0000-UT BUREAU |                                   | Must identify the record with the name and NIC, OCA, <u>or</u> PNO |
| Person Details of Ex               | isting Record                 |                                   |                                                                    |
| Last Name:                         | TEST                          | First Name:                       | YOGI                                                               |
| Middle Name:                       | ENTER MIDDLE NAME             | NIC Number:                       | H550030298                                                         |
| Originating Agency<br>Case Number: | ENTER CASE NUMBER             | Protection Order<br>Number:       | ENTER PROTECTION ORDER NUM                                         |
| Protection Order Co                | nditions                      |                                   |                                                                    |
| PO Conditions:*                    | Nothing selected -            | You<br>require<br>the PC          | u will be<br>ed to select                                          |

| ntry                                    |                                                                                                    |                                    |                            |  |  |
|-----------------------------------------|----------------------------------------------------------------------------------------------------|------------------------------------|----------------------------|--|--|
|                                         |                                                                                                    | Protective Order Supplemental - E  | ntry                       |  |  |
| riginating Agency I                     | dentifier                                                                                                    |                                    |                            |  |  |
| )RI:*                                   | UTBCI0000-UT BUREAU 🗸                                                                                                    |                                    |                            |  |  |
| erson Details of Ex                     | isting Record                                                                                                    |                                    |                            |  |  |
| Last Name:                              | TEST                                                                                                    | First Name:                        | YOGI                       |  |  |
| Middle Name:                            | ENTER MIDDLE NAME                                                                                                    | NIC Number:                        | H550030298                 |  |  |
| Originating Agency<br>Case Number:      | ENTER CASE NUMBER                                                                                                    | Protection Order<br>Number:        | ENTER PROTECTION ORDER NUM |  |  |
| Protection Order Cor<br>PO Conditions:* | Nothing selected                                                                                                    | •                                  |                            |  |  |
|                                         | THE SUBJECT IS RESTRAINED FROM ASS                                                                                                    | AULTING, THREATENING ABUSING, HARA | SSING, FOLLOWING, INTE     |  |  |
|                                         | THE SUBJECT MAY NOT THREATEN A MEMBER OF THE PROTECTED PERSON'S FAMILY OR HOUSE-HOLD.<br>THE PROTECTED PERSON IS GRANTED EXCLUSIVE POSSESSION OF THE RESIDENCE OR HOUSEHOLD.         |                                    |                            |  |  |
|                                         | THE SUBJECT IS REQUIRED TO STAY AWAY FROM THE RESIDENCE, PROPERTY, SCHOOL, OR PLACE OF EM<br>THE SUBJECT IS RESTRAINED FROM MAKING ANY COMMUNICATION WITH THE PROTECTED PERSON, INCL |                                    |                            |  |  |
|                                         | THE SUBJECT HAS VISITATION OR CUSTODY RIGHTS OF THE CHILD(REN) NAMED.                                                                                                    |                                    |                            |  |  |
|                                         | THE SUBJECT IS PROHIBITED FROM POSSESSING AND/OR PURCHASING A FIREARM OR OTHER WEAPONS.<br>SEE THE MISCELLANEOUS FIELD FOR COMMENTS REGARDING THE TERMS AND CONDITIONS OF THE ORD    |                                    |                            |  |  |
|                                         |                                                                                                    |                                    |                            |  |  |

#### Additional Fields

Modify Protected Person Information

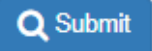

These are collapsible fields that you will be able to add supplemental information to. We will add the remaining tattoos to the record by opening the "Additional Fields" section

| ditional Fields        |                                                                                                    |                         |
|------------------------|----------------------------------------------------------------------------------------------------|-------------------------|
|                        | NOTE: A Maximum of NINE additional identifiers of various kinds may be entered on one Supplemental Screens may be re-transmitted for additional identifiers | nental Screen.          |
|                        |                                                                                                    |                         |
| aution and Medical Cor | ditions                                                                                                    |                         |
|                        |                                                                                                    |                         |
| A Maximum of           | NINE additional identifiers of various kinds may be ent                                                                                                    | ered on one Supplementa |
| Additi                 | nal Supplemental Screens may be re-transmitted for a                                                                                                    | additional identifiers  |
|                        |                                                                                                    |                         |
| Last Name:             |                                                                                                    |                         |
| ENTER LAST NAME        |                                                                                                    |                         |
|                        |                                                                                                    |                         |
| First Name:            |                                                                                                    |                         |
| ENTER FIRST NAME       |                                                                                                    |                         |
|                        |                                                                                                    |                         |
| Middle Name:           |                                                                                                    |                         |
| ENTER MIDDLE NAM       |                                                                                                    |                         |
|                        |                                                                                                    |                         |
|                        |                                                                                                    |                         |
| ate of Birth           |                                                                                                    |                         |
|                        |                                                                                                    |                         |
| ENTER MMDDYYYY         | +                                                                                                    |                         |
|                        |                                                                                                    |                         |
| cars Marks and Tattoos |                                                                                                    |                         |
|                        |                                                                                                    |                         |
| ENTER SCARS MAD        |                                                                                                    |                         |

| lias                   |                             |
|------------------------|-----------------------------|
| Last Name:             |                             |
| ENTER LAST NAME        |                             |
|                        |                             |
| First Name:            |                             |
| ENTER FIRST NAME       |                             |
|                        |                             |
| Middle Name:           |                             |
| ENTER MIDDLE NAME      |                             |
|                        |                             |
|                        |                             |
| )ate of Birth          |                             |
| ENTER MMDDYYYY         |                             |
| Cars Marks and Tattoos |                             |
|                        |                             |
|                        |                             |
|                        | Click "+" to add more Scars |
|                        | Marks, & Tattoos            |
|                        |                             |

| NOTE: A Maximum of NINE ar     | dditional identifiers of various kinds may be entered on one Supplemental Screen. |
|--------------------------------|-----------------------------------------------------------------------------------|
| Additional Sup                 | plemental Screens may be re-transmitted for additional identifiers                |
| Caution and Medical Conditions |                                                                                   |
| ✓                              |                                                                                   |
| Alias                          |                                                                                   |
| Last Name:                     |                                                                                   |
| ENTER LAST NAME                |                                                                                   |
| First Namo                     |                                                                                   |
|                                |                                                                                   |
| Middle Name:                   |                                                                                   |
| Middle Name:                   |                                                                                   |
| ENTER MIDDLE NAME              |                                                                                   |
|                                |                                                                                   |
| Date of Birth                  |                                                                                   |
| ENTER MMDDYYYY                 |                                                                                   |
|                                |                                                                                   |
| Scars Marks and Tattoos        |                                                                                   |
|                                | This is what it looks like                                                        |
| TATTOO RIGHT EAR               | This is what it looks like.                                                       |
|                                |                                                                                   |
| TATTOO LEFT LEG NONSPECIFI     | Itemeniber you will only be able                                                  |

#### Once submitted, your successful response will look like this:

ENPO Submission Results Created by ovaisima on 08/12/2024 11:23:29

NcicResponse:

Acknowledgment:

CaveatText:

- "SUPP NAM/TEST, YOGI NIC/H550030298"

- "\*\* TEST\*\* THIS RESPONSE IS FROM THE NCIC TEST SYSTEM."

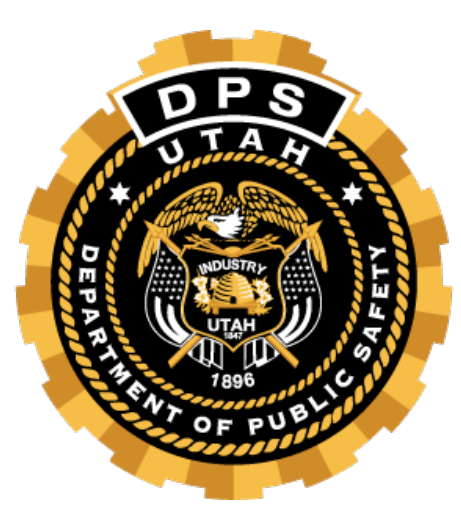

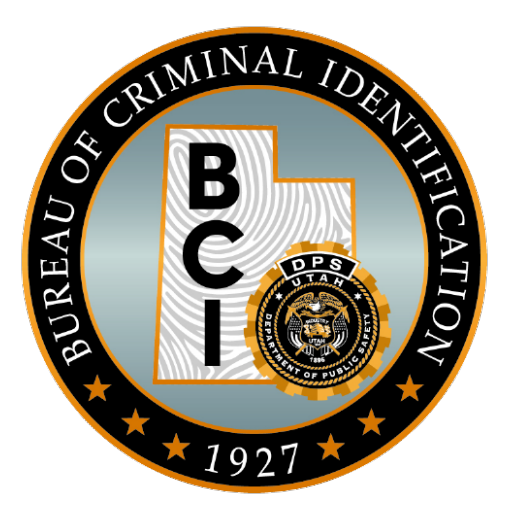

# Failure to Validate

\$.F.'s and \$.P.'s

# \$.F. Messages

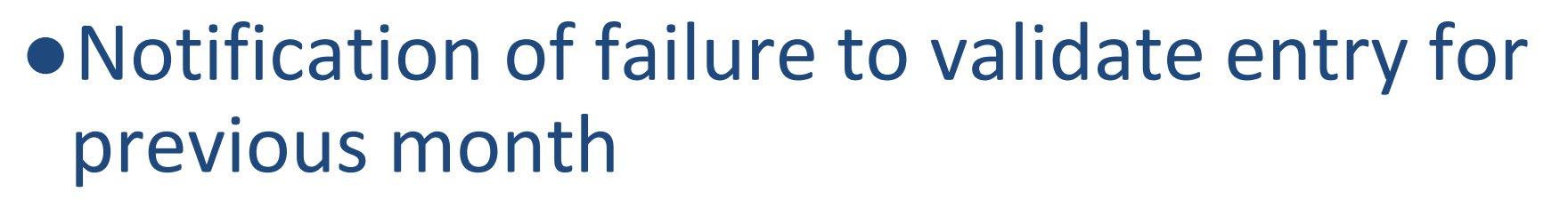

- Notification is sent for each unvalidated entry
- If it is not validated by the next validation cycle, the entry will be purged

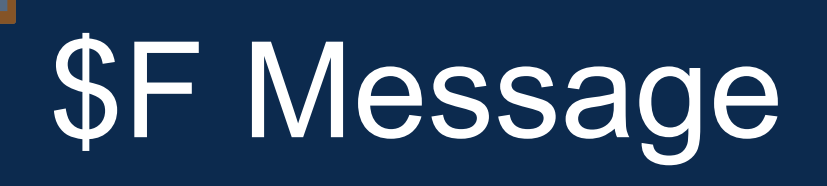

| BC  | ORIGINATING ORI:NM0170100 DESTINATION ORI(S): RECEIVED DATE: | 09-06-2021 00:04 |
|-----|--------------------------------------------------------------|------------------|
| \$H | 09/05/2021 23:14 \$.H. UT0182500 ORIGINATING AGENCY NOTIFI   | 09-05-2021 23:14 |
| \$F | 09/05/2021 22:19 \$.F. FAILURE TO VALIDATE UT0182500 THE F   | 09-05-2021 22:19 |
| \$F | 09/05/2021 22:19 \$.F. FAILURE TO VALIDATE UT0182500 THE F   | 09-05-2021 22:19 |
| \$H | 09/05/2021 21:17 \$.H. UT0182500 ORIGINATING AGENCY NOTIFI   | 09-05-2021 21:17 |
| \$H | 09/05/2021 21:12 \$.H. UT0182500 ORIGINATING AGENCY NOTIFI   | 09-05-2021 21:12 |
| SW  | Served Warrant Notify 2021-09-05T19:27:00-06:00 A Warrant ha | 09-05-2021 19:28 |
| \$H | 09/05/2021 19:16 \$.H. UT0182500 ORIGINATING AGENCY NOTIFI   | 09-05-2021 19:16 |
| \$H | 09/05/2021 18:34 \$.H. UT0182500 YOUR RECORD WITH NIC/P627   | 09-05-2021 18:34 |
| \$L | 09/05/2021 18:23 \$.L. UT0182500 LOCATE NOTIFICATION AT 20   | 09-05-2021 18:23 |

| ORI:          | UTBCI0000                                                                  |
|---------------|----------------------------------------------------------------------------|
| Message Type: | \$F                                                                        |
| Message:      |                                                                            |
|               | \$.F. FAILURE TO VALIDATE                                                  |
|               | THE FOLLOWING RECORD WILL BE RETIRED BY THE EBI DURING THE NEXT PURGE      |
|               | CYCLE                                                                      |
|               | UNLESS THE RECORD IS VALIDATED PRIOR TO THE FIRST SUNDAY OF NEXT<br>MONTH. |
| •             | MKE/WANTED - EMANCIPATED JUVENILE DELINQUENT - CHARGED                     |
|               | EXL/D - NO EXTRADITION - INSTATE PICK-UP ONLY. SEE MIS FIELD FOR<br>LIMITS |
|               | ORI/ NAM/ SEX/M RAC/U                                                      |
|               | DOB/20030113 DOE/20210113 HGT/602 WGT/165 EYE/BR0 HAI/BLK                  |
|               | SOC/                                                                       |
|               | OLN/DESERVED OLS/UT OLY/UNKN                                               |
|               | DOV/20200529_OCA/                                                          |
|               | WNO/005500700 CTI/                                                         |
|               | VLD/20200728 NOA/N                                                         |
|               | MIS/ØBSTRUCTING JUSTICE FELØNY DISCHARGE ØF A FIREARM                      |
|               | DNA/N                                                                      |
|               | ADD/01 - RESIDENCE (LAST KNOWN)                                            |
|               | CTY/WEST VALLEY CTTY STA/UT 7TP/84119                                      |
|               |                                                                            |

| $\Delta K \Delta / I$ | 7 |
|-----------------------|---|
|                       |   |
|                       |   |
|                       |   |

NIC/...... DTE/20200529 1720 EDT DLU/20200728 1730 EDT

# \$.P. Messages

- •Notification that NCIC entry has been purged because of failure to validate or 5 days prior to expiration of a PO
- •Notification for each entry
- •Will need to be re-entered into NCIC
- •Automatic failure on BCI Compliance Audit

# \$P Messages

| SW  | Served Warrant Notify 2018-0                                                                                         | 1-20T14:20:00-07:00 A Warrant ha      | 01-20-2018 14:21 |
|-----|----------------------------------------------------------------------------------------------------|---------------------------------------|------------------|
| SW  | Served Warrant Notify 2018-0                                                                                         | 1-18T21:17:00-07:00 A Warrant ha      | 01-18-2018 21:18 |
| SW  | Served Warrant Notify 2018-0                                                                                         | 1-18T17:50:00-07:00 A Warrant ha      | 01-18-2018 17:51 |
| SW  | Served Warrant Notify 2018-0                                                                                         | 1-18T17:16:00-07:00 A Warrant ha      | 01-18-2018 17:18 |
| SC  | TCN= <a href="/webfront/Proce&lt;/td"><td>ssSCRequest.do?tcn=49292402&gt;49292402</td></a> ,Result=NON-IDENT,        | ssSCRequest.do?tcn=49292402>49292402  | 01-16-2018 13:03 |
| LS  | Update for TCN/OTN:                                                                                                  | Name (Last, First):                   | 01-16-2018 12:53 |
| SC  | TCN= <a href="/webfront/Proce&lt;/td"><td>essSCRequest.do?tcn=49292378&gt;49292378</td></a> ,Result=NON-IDENT,       | essSCRequest.do?tcn=49292378>49292378 | 01-16-2018 09:13 |
| LS  | Update for TCN/OTN:                                                                                                  |                                       | 01-16-2018 09:07 |
| \$P | 01/07/2018 14:34 \$.P. PURGE                                                                                         | E FOR FAILURE TO VALIDATE UT0021      | 01-07-2018 14:34 |
| SW  | Served Warrant Notify 2018-0                                                                                         | 1-05T16:36:00-07:00 A Warrant ha      | 01-05-2018 16:37 |
| SC  | TCN= <a href="/webfront/Proce&lt;/td"><td>essSCRequest.do?tcn=49292022&gt;49292022</td></a> ,Result=NON-IDENT, Name  | essSCRequest.do?tcn=49292022>49292022 | 01-04-2018 10:35 |
| SC  | TCN= <a href="/webfront/Proce&lt;/td"><td>essSCRequest.do?tcn=49292030&gt;49292030</td></a> ,Result=NON-IDENT, Name= | essSCRequest.do?tcn=49292030>49292030 | 01-04-2018 10:33 |
| LS  | Update for TCN/OTN:                                                                                                  | Name (Last, First)                    | 01-04-2018 10:25 |
| LS  | Update for TCN/OTN:                                                                                                  | Name (Last, First):                   | 01-04-2018 10:24 |
| SC  | TCN= <a href="/webfront/Proce&lt;/td"><td>ssSCRequest.do?tcn=49291990&gt;49291990</td></a> ,Result=NON-IDENT, Name=  | ssSCRequest.do?tcn=49291990>49291990  | 01-03-2018 12:42 |

### Failure to Validate

| ORI:          | UTBCI0000                                                                                                    |
|---------------|----------------------------------------------------------------------------------------------------|
| Message Type: | \$P                                                                                                    |
| Message:      | 01/07/2018 14:34<br>\$.P. PURGE FOR FAILURE TO VALIDATE<br>UT0300100<br>NCIC VALIDATION PURGE 20180107. THE FOLLOWING RECORD HAS BEEN PURGED<br>BY THE FBI DUE TO YOUR FAILURE TO VALIDATE. YOU MAY REENTER IF YOU<br>DETERMINE THE INFORMATION IS VALID, ACCURATE AND COMPLETE.<br>MKE/STOLEN GUN<br>ORI/UT0300100 SER/123456 MAK/SPRINGFIELD CAL/40 MOD/XD<br>TYP/PI DOT/20140811<br>OCA/14-12345678<br>VLD/20161115 NOA/N<br>MIS/BLK<br>NIC/G111111111 DTE/20140812 1218 EDT DLU/20180107 0004 EDT |

#### **Inactive Status**

\$.P. MD1012600

THE FOLLOWING RECORD WILL BE PLACED IN EXPIRED STATUS IN FIVE DAYS BY THE FBI COMPUTER BASED ON THE EXPIRATION DATE CONTAINED IN THE PROTECTION ORDER RECORD. UNLESS ACTION IS TAKEN TO INCREASE THE EXPIRATION DATE, MODIFICATION OR CLEARANCE OF THE RECORD WILL BE PROHIBITED AFTER THE FIFTH DAY.

MKE/PROTECTION ORDER ORI/MD1012600 NAM/SMITH, JOHN J SEX/M RAC/W POB/MD DOB/19701010 HGT/510 WGT/175 EYE/BRO HAI/BRO FBI/416249J4 SKN/FAR SMT/SC L EAR FPC/121011C0141159TTCI13 MNU/AS-123456789 SOC/123456789 OLN/N222333444 OLS/MD OLY/1995 PNO/PO12345 BRD/Y ISD/20120728 EXP/20180728 CTI/MD056013J PPN/SMITH, JANE L PSX/F PPR/W PPB/19760107 PCO/04 - THE SUBJECT IS REQUIRED TO STAY AWAY FROM THE RESIDENCE, PCO/PROPERTY, SCHOOL OR PLACE OF EMPLOYMENT. PCO/OF THE PROTECTED PERSON OR OTHER FAMILY OR HOUSEHOLD MEMBER OCA/14-017289 MIS/100 FEET OFF 110 MANOR DRIVE EXCEPT WHEN PICKING UP CHILDREN FOR MIS/VISITATION, SUBJECT IS PROHIBITED FROM POSSESSING A HUNTING KNIFE LIC/ABC123 LIS/MD LIY/2000 LIT/PC VIN/2G2PM37A2G2208042 VYR/1992 VMA/DODG VMO/INT VST/4T VCO/BLK

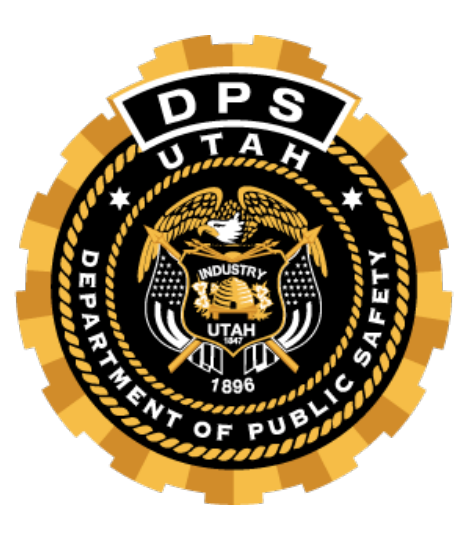

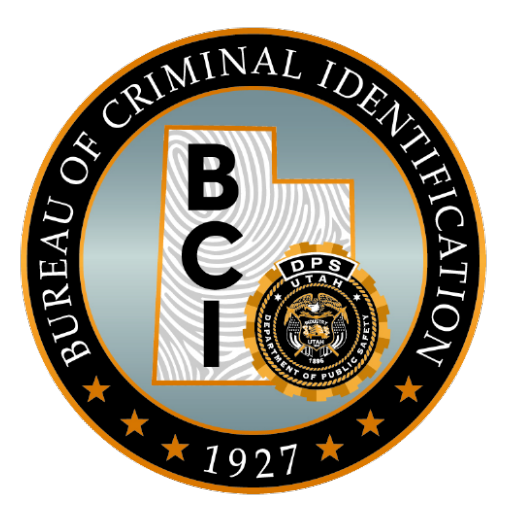

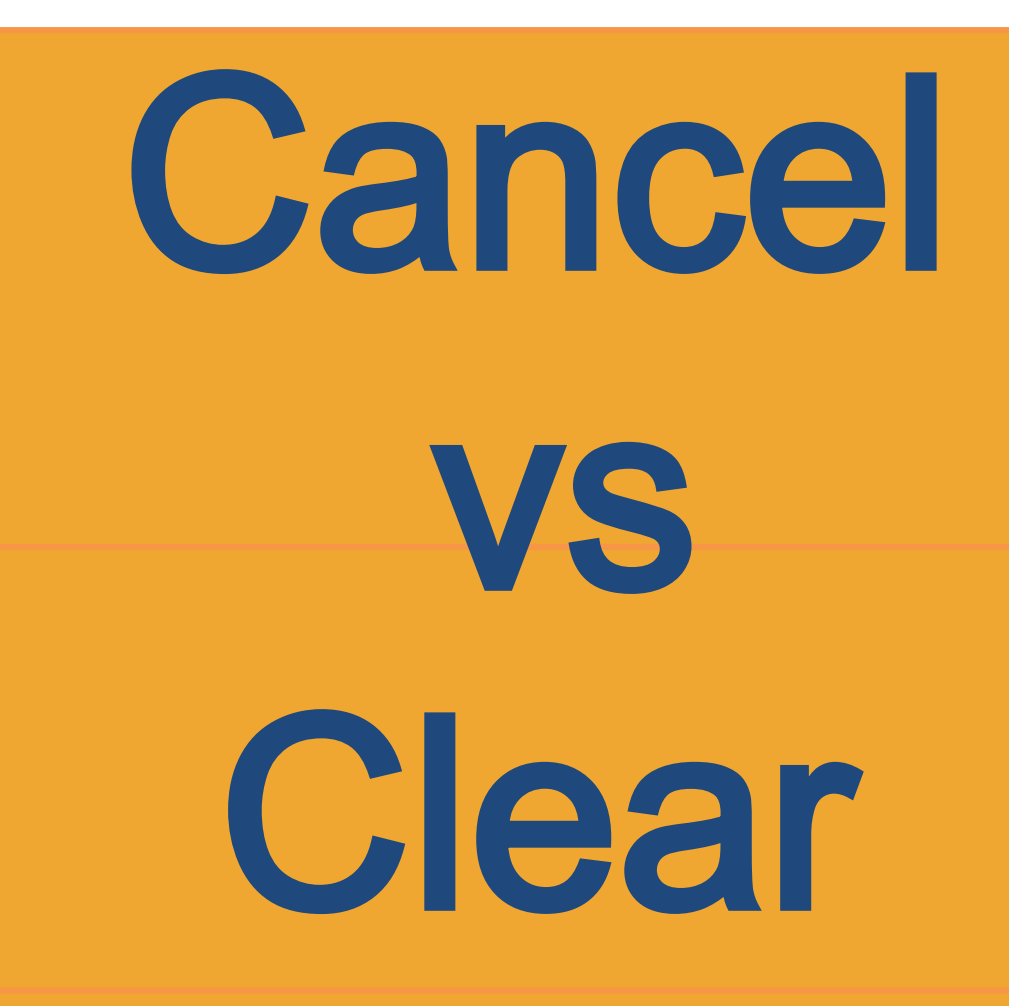

XPO CPO

### When do I cancel a record?

- •Cancelling should only occur if there is a serious error with the record or if the record should have never been listed
- •NCIC Policy states, POF records that have been expunged or are determined to be erroneous should be canceled

#### XPO - Cancel Protection Order

| UCJIS Home                           | XPO1 ×                    |                   |                             |                        |  |
|--------------------------------------|---------------------------|-------------------|-----------------------------|------------------------|--|
| Cancel                               |                           |                   |                             |                        |  |
|                                      |                           |                   | Protective Order Cancel     |                        |  |
| Originating                          | Agency I                  | dentifier         |                             |                        |  |
| ORI:*                                | [                         | UTBCI0000-UT BURE | Message Key:*               | XPO - CANCEL PRO 🗸     |  |
| Person Det                           | tails of Ex               | isting Record     |                             |                        |  |
| Last Name:                           |                           | ENTER LAST NAME   | First Name:                 | ENTER FIRST NAME       |  |
| Middle Nam                           | e:                        | ENTER MIDDLE NAME | NIC Number:                 | ENTER NIC #            |  |
| Originating<br>Agency Cas<br>Number: | e (                       | ENTER CASE NUMBER | Protection Order<br>Number: | ENTER PROTECTION ORDER |  |
| Recovery [                           | Details                   |                   |                             |                        |  |
| Date of Can                          | Date of Cancel:  MMDDYYYY |                   | FTD:                        | ENTER FTD              |  |
| <b>Q</b> , Submit                    |                           |                   |                             |                        |  |

#### When do I clear a record?

•Clearing the record will occur when a record has completed the hit confirmation process

#### CPO - Clear Protection Order

| UCJIS Home                            | CPO1 🗙      |                   |                             |                        |  |  |  |  |  |
|---------------------------------------|-------------|-------------------|-----------------------------|------------------------|--|--|--|--|--|
| Clear                                 |             |                   |                             |                        |  |  |  |  |  |
| Protective Order Clear                |             |                   |                             |                        |  |  |  |  |  |
| Originating A                         | Agency Id   | lentifier         |                             |                        |  |  |  |  |  |
| ORI:*                                 |             | UTBCI0000-UT BURE | Message Key:*               | ~                      |  |  |  |  |  |
| Person Deta                           | ails of Exi | sting Record      |                             |                        |  |  |  |  |  |
| Last Name:                            |             | ENTER LAST NAME   | First Name:                 | ENTER FIRST NAME       |  |  |  |  |  |
| Middle Name:                          | -           | ENTER MIDDLE NAME | NIC Number:                 | ENTER NIC #            |  |  |  |  |  |
| Originating<br>Agency Case<br>Number: |             | ENTER CASE NUMBER | Protection Order<br>Number: | ENTER PROTECTION ORDER |  |  |  |  |  |
| Recovery De                           | etails      |                   |                             |                        |  |  |  |  |  |
| Date of Clear:                        | •           | MMDDYYYY          |                             |                        |  |  |  |  |  |
| Q Submit                              |             |                   |                             |                        |  |  |  |  |  |

### Clear vs. Cancel Example

• Yogi Bear assaults Bobo Bear. Bobo requests a protection order from the court. The court clerk accidentally reverses the offender and victim so the protection order is entered as Bobo Bear being the subject and individual with the protection order against him. •Would this be cleared or cancelled?

### Clear vs. Cancel Example

• This would be cancelled since it was not accurate and should not have been entered If this is cleared, it actually goes into the historical files so if someone were to run an offline search or look at historical data (like a judge trying to decide on a future case), they will see that Bobo had a protective order wherein, he was actually the victim

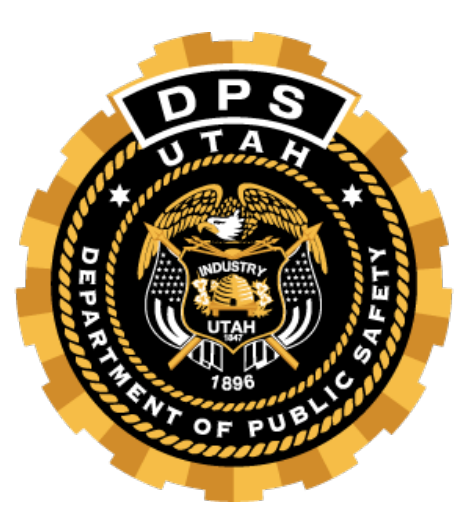

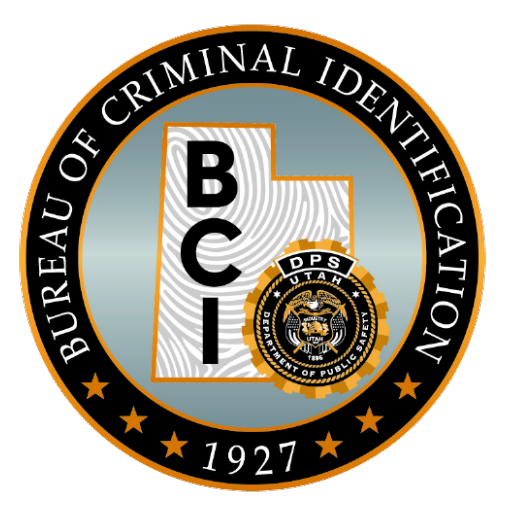

# Hit Confirmation Process

# Positive Hit:

G

| CJIS Home  | QPO1 ×      |                                                                     |  |
|------------|-------------|---------------------------------------------------------------------|--|
| uery YOG   | I, BEAR 🗙   |                                                                     |  |
|            |             |                                                                     |  |
| Protection | OrderDetai  | 1:                                                                  |  |
| RecordSu   | mmary:      |                                                                     |  |
| NIC: "     | H620175727  | nii                                                                 |  |
| MKT: "     | TEMPORARY   | PROTECTION ORDER"                                                   |  |
| DTE: "     | 2014-06-23  | T07:59:00.000-06:00"                                                |  |
| VLN: "0    | CBURNST"    |                                                                     |  |
| DLU: "2    | 2014-08-25  | T21:01:00.000-06:00"                                                |  |
| VLD: "     | 2014-08-25  | )**<br>                                                             |  |
| Origina    | atingOrgan. | ization:                                                            |  |
| ORI:       | "UTBCI000   | 10"                                                                 |  |
| Desci      | ription: "  | ORI IS UT BU CRIM IDENT SALT LAKE 435 781-2209"                     |  |
| Caveat:    |             |                                                                     |  |
| - "*****   | WARNING -   | THE FOLLOWING IS AN NCIC PROTECTION ORDER RECORD. DO NOT SEARCH,    |  |
| \ DETA:    | IN, OR ARR  | EST BASED SOLELY ON THIS RECORD. CONTACT ENTERING AGENCY TO CONFIRM |  |
| \ STAT     | US AND TER  | MS OF PROTECTION ORDER*****"                                        |  |
| - "** TE   | ST** THIS   | RESPONSE IS FROM THE NCIC TEST SYSTEM."                             |  |
| Protecti   | onOrder:    |                                                                     |  |
| PNO: "     | 3267"       |                                                                     |  |
| ISD: "2    | 2013-06-03  | ,                                                                   |  |
| EXP: "I    | NONEXP"     |                                                                     |  |
| NOA: f     | alse        |                                                                     |  |
| MIS: "     | THIS JAIL   | RELEASE AGREEMENT ØNLY VALID UNTIL NAMED SUBJECT APPEARS BEFØRE\    |  |
| \ 301      | DGE"        |                                                                     |  |
| Condit:    | ion:        |                                                                     |  |
| PCO:       | "01"        |                                                                     |  |
| PCO-       | Text: "THE  | SUBJECT IS RESTRAINED FROM ASSAULTING, THREATENING, ABUSING,\       |  |
| \          | HARASSING,  | FOLLOWING, INTERFERING, OR STALKING THE PROTECTED PERSON AND/OR\    |  |
| 1          | THE CHILD   | OF THE PROTECTED PERSON."                                           |  |
| Person     | :           |                                                                     |  |
| NAM:       |             |                                                                     |  |

## **Hit Confirmations**

- •NCIC procedure demands the agency which placed the record in NCIC be contacted by the inquiring agency to confirm that data is accurate and up to date prior to taking official action
- •An NCIC HIT alone does not establish positive identification

# Confirming a Hit

- Ensure subject inquired upon is identical to the person or property identified in the record;
- •Ensure warrant, missing person report, protection order, or theft report is still outstanding
- It is one fact that must be added to others to provide legal grounds or probable cause to arrest

## **Hit Confirmation Priorities**

- Priority 1: Urgent
  - -You have no other reason to detain the subject
    - o i.e., minor traffic stop
  - -Must confirm in 10 minutes
- Priority 2: Routine
  - -You have person or object in custody, and have more time to work with
    - o Booking person for DUI

# **Responding to Hit Confirmation**

- •Upon receipt of a hit confirmation request, the ORI of the record must furnish a substantive response within the designated time frame
  - ○i.e., a positive or negative confirmation <u>or</u> <u>notice of the specific amount of time</u> <u>necessary to confirm or reject</u>

# **Responding to Hit Confirmation**

#### •Use Nlets

- Even if initial confirmation is handled via telephone, Nlets should be used for documentation
- •Nlets has an inquiry (YQ) and a response (YR) format for hit confirmation

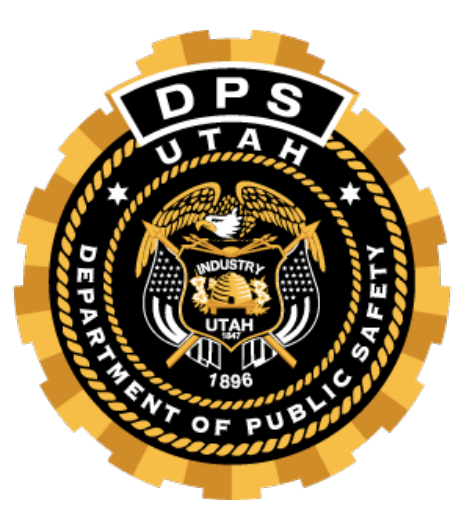

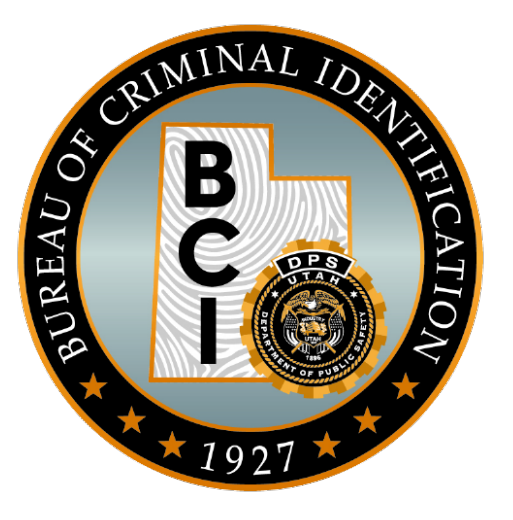

# Auditing

## **Compliance Issues**

- \$.P. for failure to validate
- An NCIC entry that shouldn't be listed any longer is still listed under your agency ORI
- Protective Order is missing information your agency has access to
## **Compliance Issues**

- Inaccurate information listed on the Protective Order
  - Wrong PO number, case number, etc
- Untimely entry
  - Protective Order isn't entered within 3 days of issuance
- Always ensure you do not have the same PO entered twice

#### **Common Errors**

 Correct information is not being used to match the record up

 Full name not used in the modify transaction
 Incorrect PNO is being used

\*\* Make sure you are using the information that is listed on the PO that is listed on NCIC

#### **Common Errors**

The correct transaction isn't being used

 If information needs to be modified on the entry, ensure you use the correct transaction to update the entry

### **Resources:**

#### • NCIC Operating Manual- Protection Order

• NCIC Code Manual

#### **Resources:**

- Field Service Representative
- Help Desk

\*\*\*Please reach out to BCI with any issue and not the AOC as these deal with NCIC and not the court system

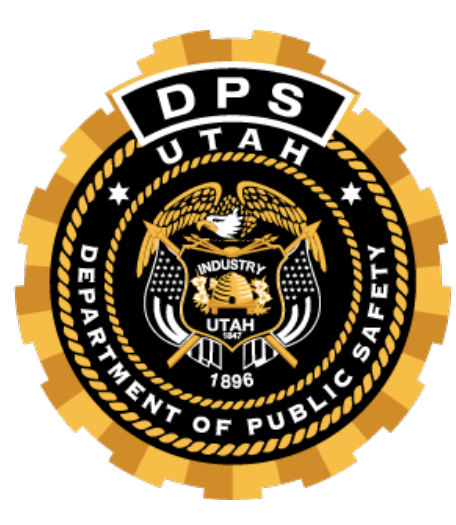

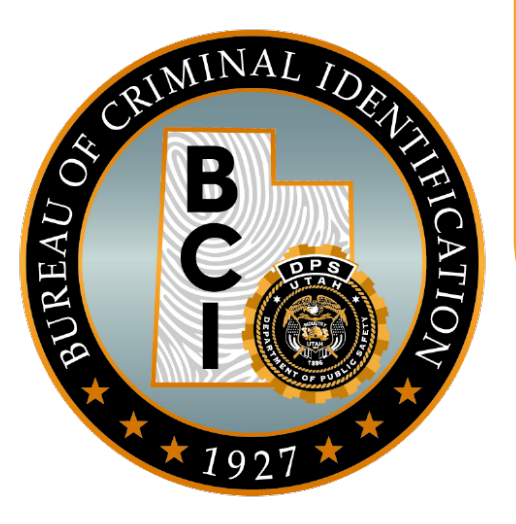

# Questions?